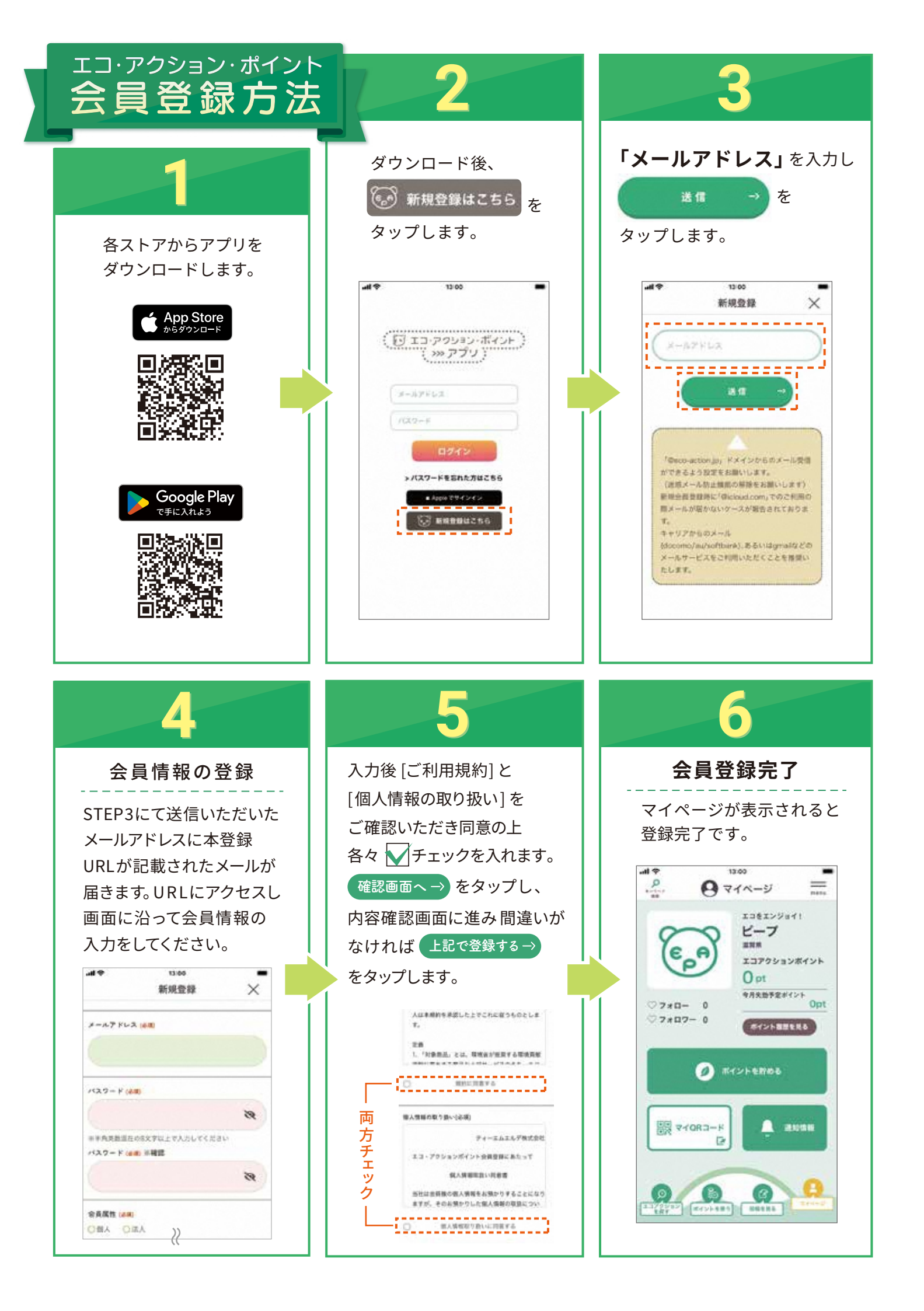

エコアクションの探し方

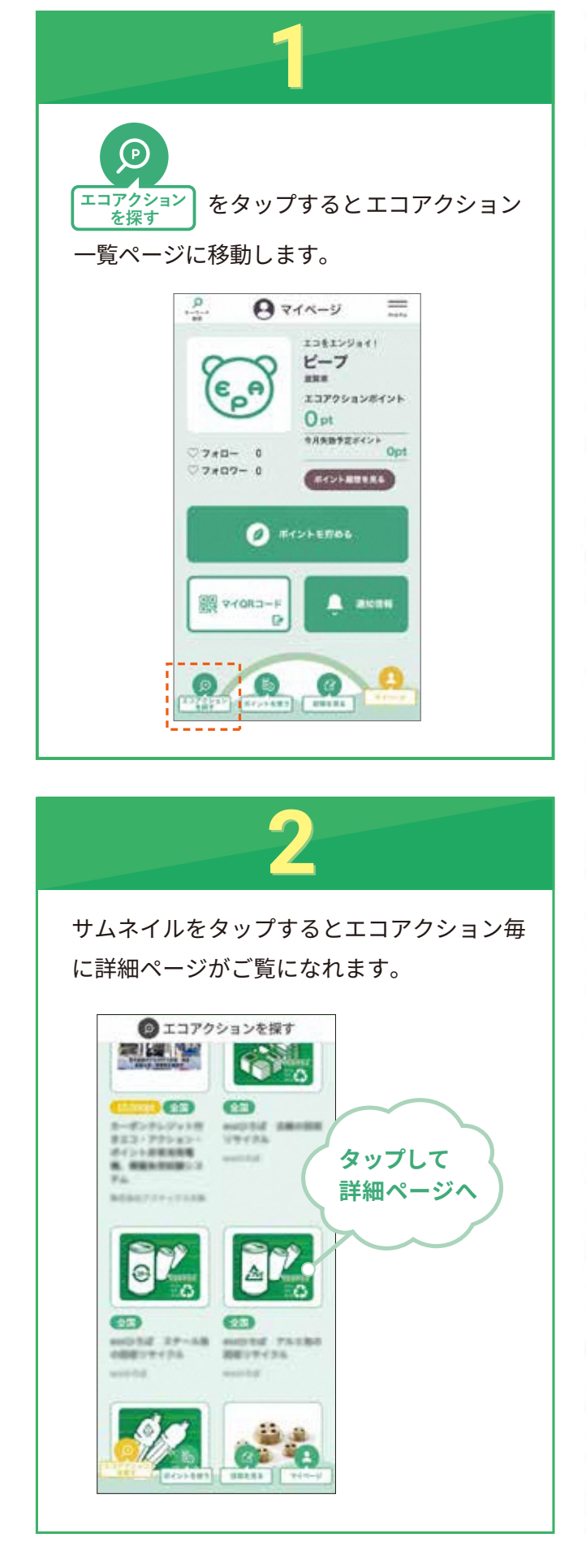

#### Mgmg エコアクションを条件で 絞り込むには?

一覧ページ上部にある検索ウィンドウを使うと 様々な条件を設定してエコアクションを絞り込 むことができます。

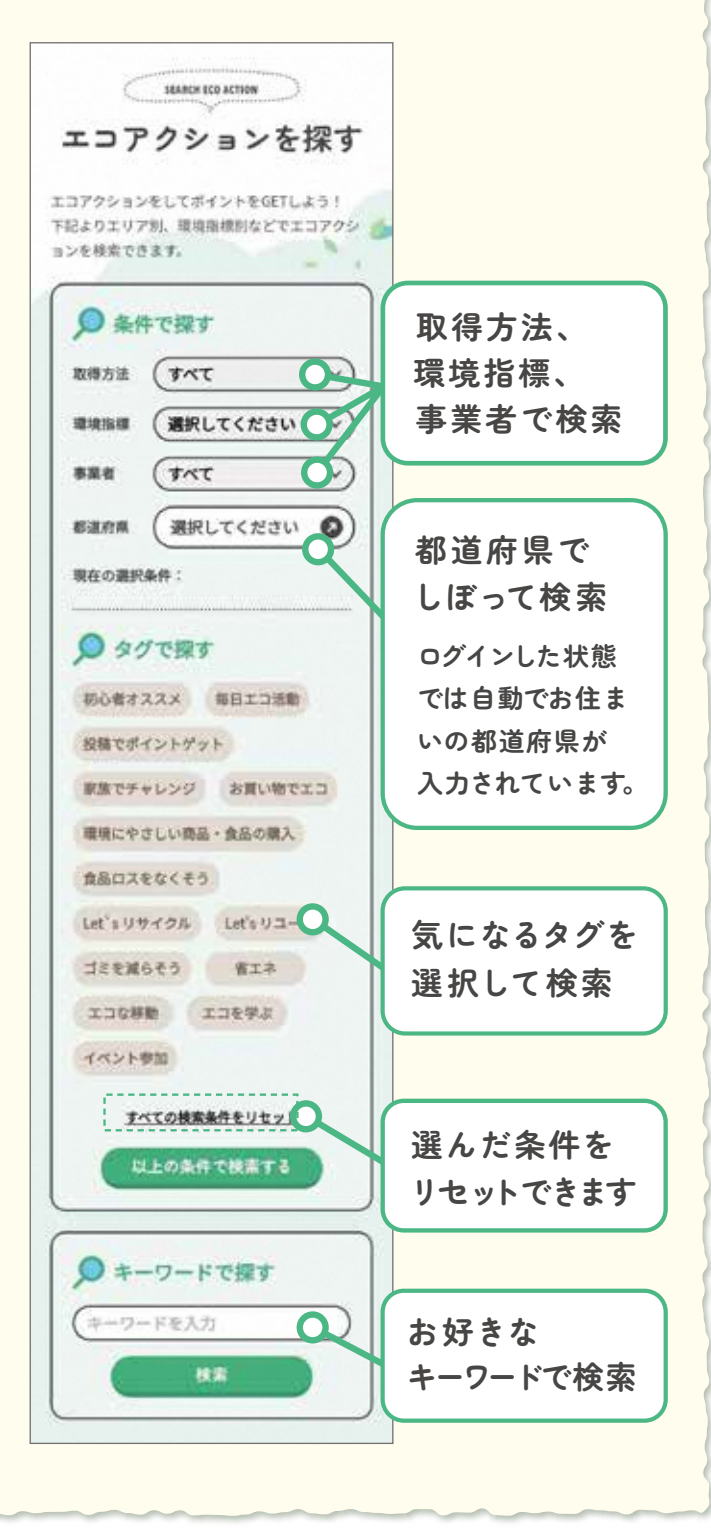

## ポイント取得方法~QRコード~ 読み取るタイプ

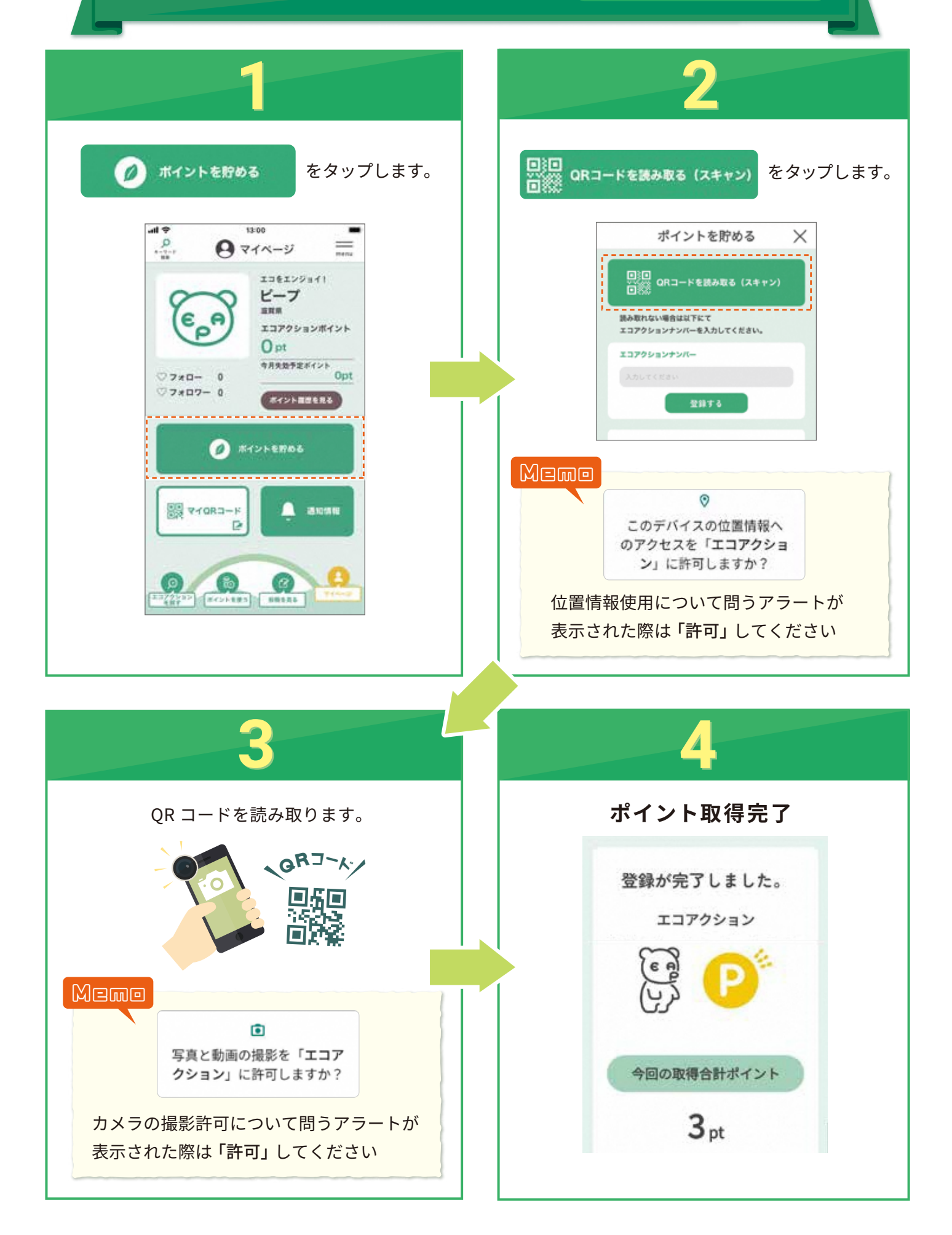

# ポイント取得方法~投稿~

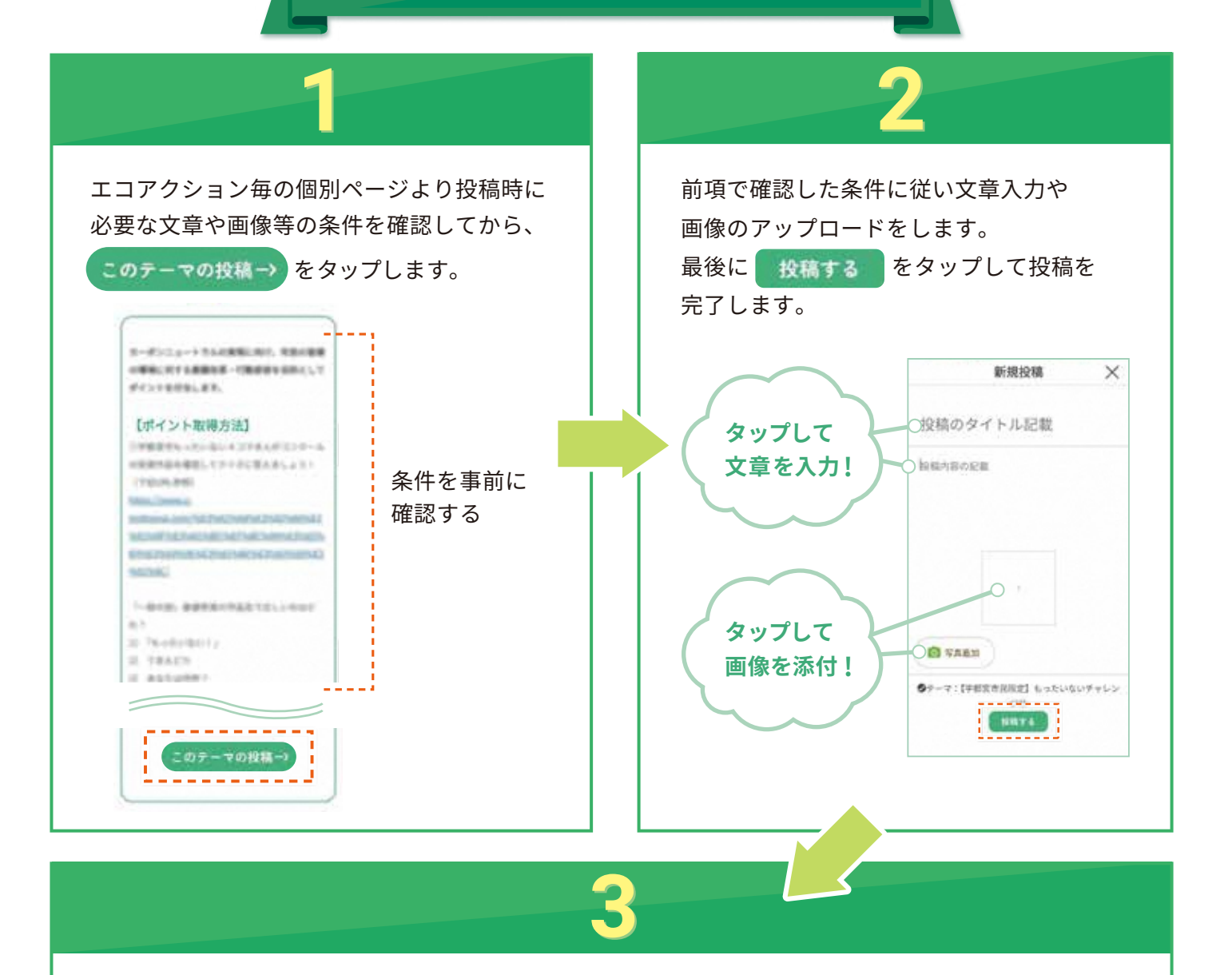

エコアクション提供事業者による投稿内容のチェック・承認作業後、マイページ内の[通知情報]に 通知が届きますのでご確認ください。

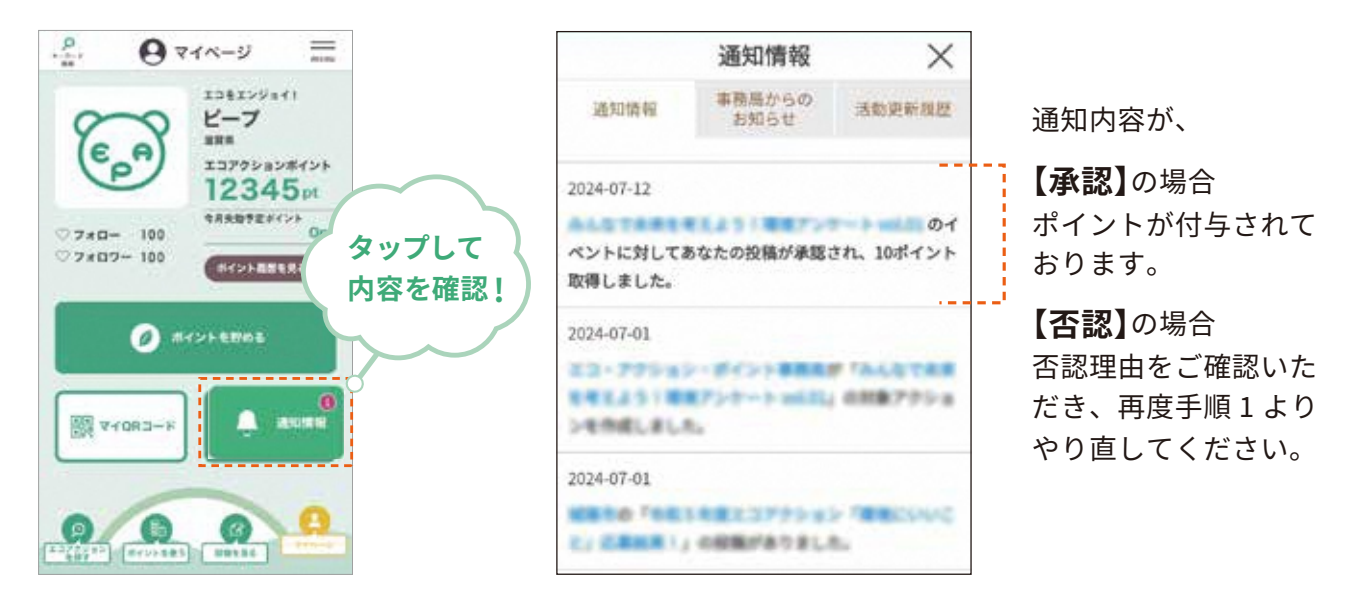

### ポイント履歴確認方法

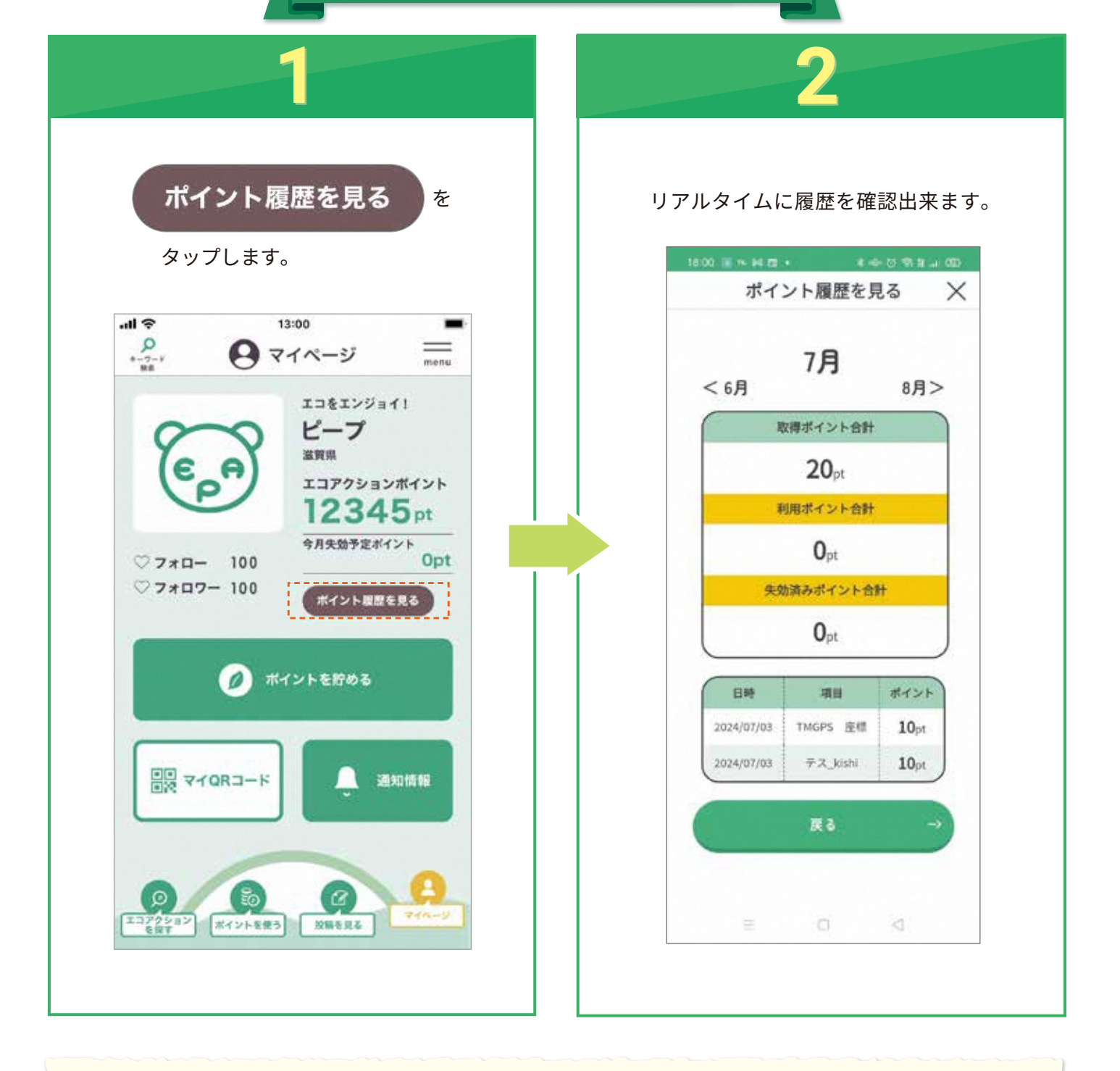

#### Mame 最新の履歴が反映されない時は・・・

画面上に指を乗せたまま下に動かすと最新のデータが読み込まれて 最新履歴が表示されます。履歴が古いままの場合にお試しください。

※通信状況により、ポイントの反映が遅れる場合があります。 時間をおいてご確認ください。

※エコアクションによってはポイントが付与されるまでお日にちを要する ものもございます。詳しくは各エコアクションページをご確認ください。

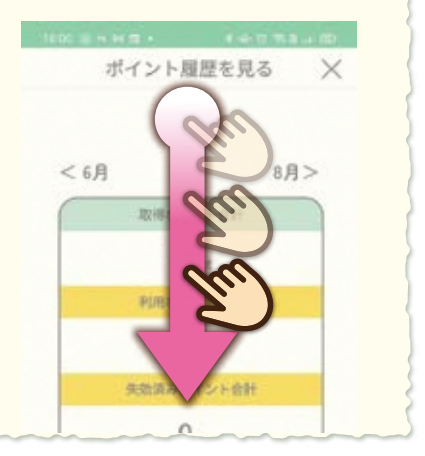

### 貯まったポイントのご利用方法

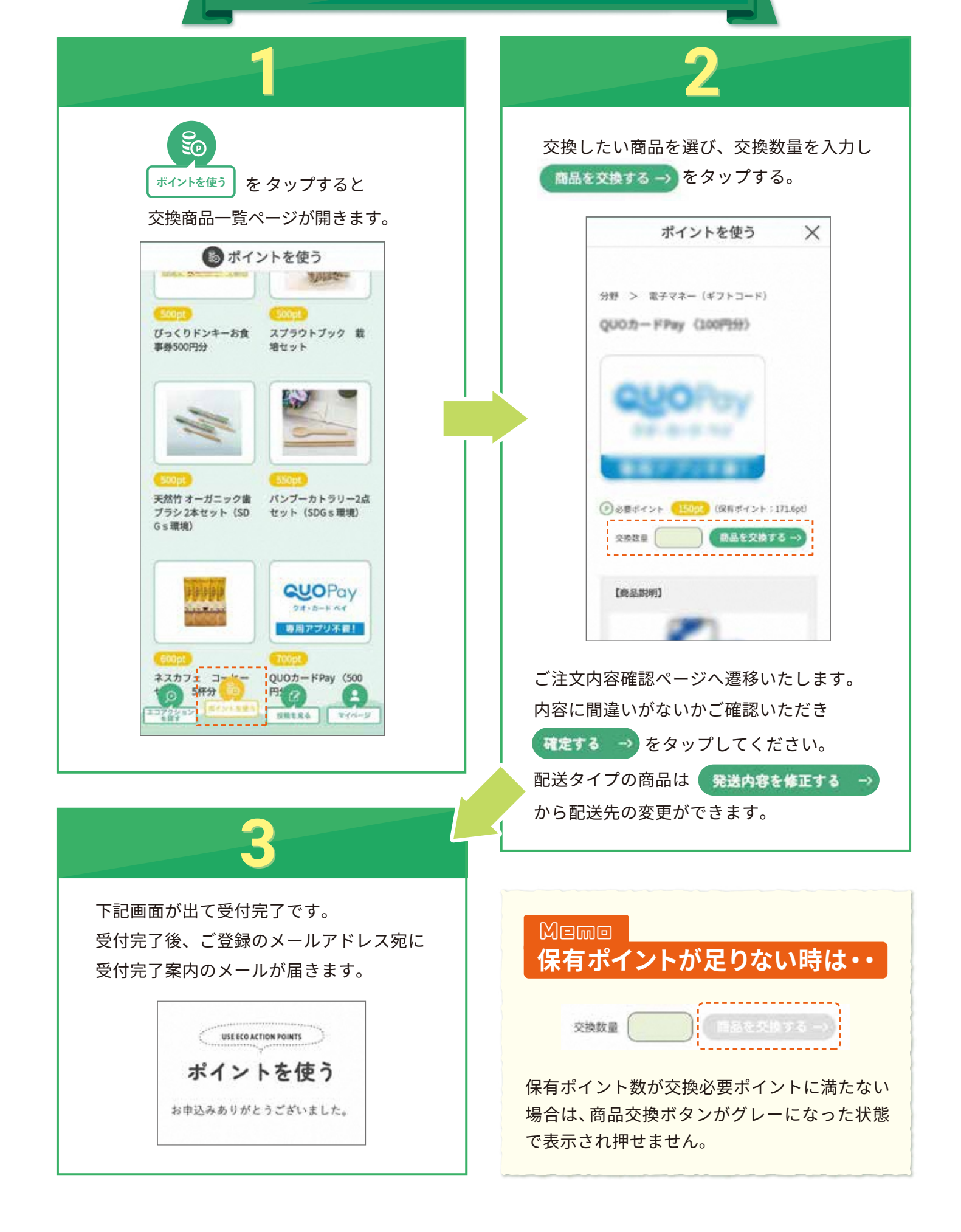